# Fête des 20 Vignerons 19

Du 18 juillet au 11 août Vevey-Suisse

# Come procedere

- Andate al seguente sito : <u>www.starticket.ch</u>
- Nel motore di ricerca del sito digitate "Fête des Vignerons 2019"

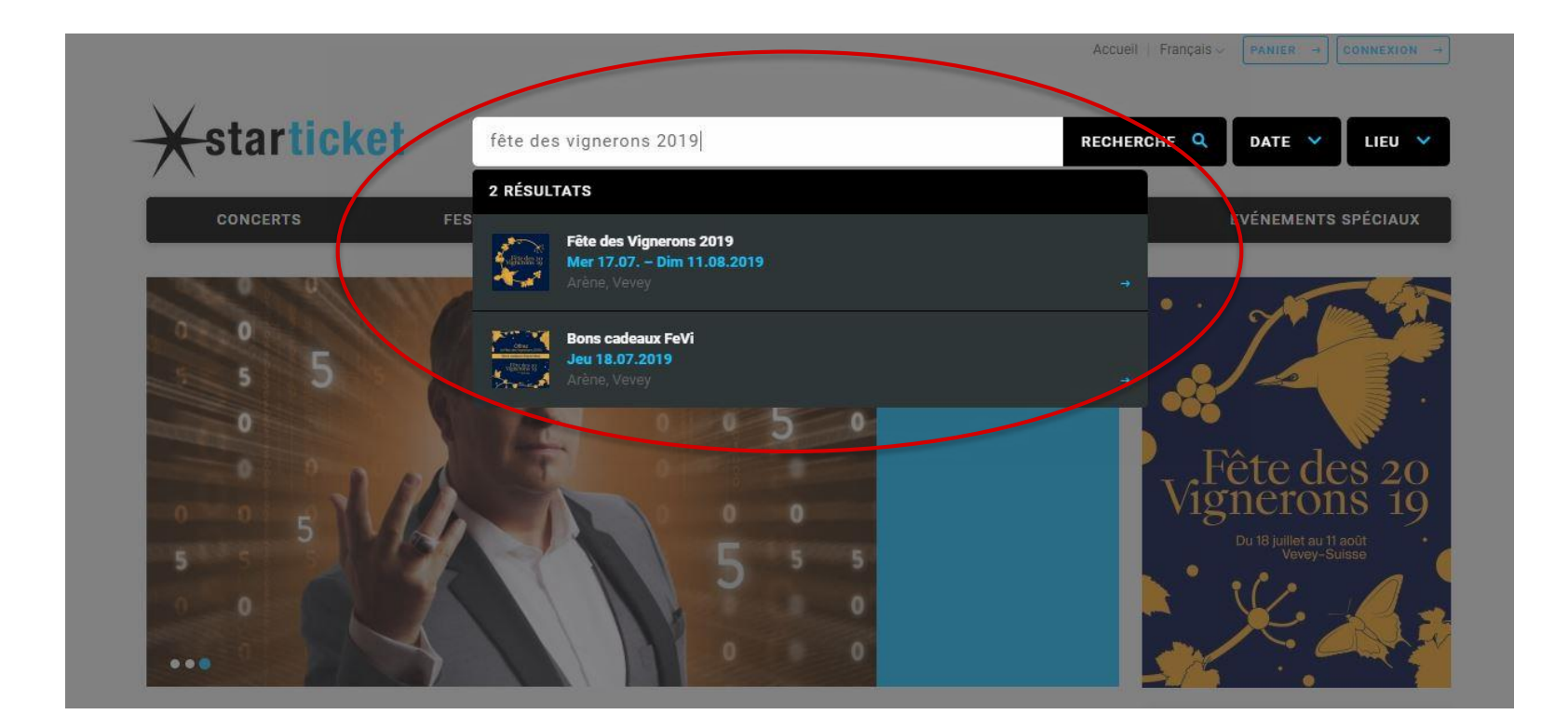

### Vignerons 19

Selezionate il giorno dello spettacolo a cui volete assistere e cliccate sulla scritta "Biglietti"

PS : I buoni regalo sono validi per tutti gli spettacoli della Fête des Vignerons a partire dal 18.07 fino all'11.08.2019 con riserva di disponibilità di posti. I buoni dovranno essere sostituiti con un biglietto prima del termine della Fête des Vignerons 2019. Tali biglietti non sono validi per la Prova Generale del 17.07.2019.

|                                | DATA / ORA                            | SPETTACOLO                                               | LOCATION / CITTÀ      | STATO        |
|--------------------------------|---------------------------------------|----------------------------------------------------------|-----------------------|--------------|
| Việter des 20<br>Việter des 20 | Mercoledi<br>17.07.2019<br>17:00      | Prove generali pubbliche 2                               | Arène<br>Vevey        | BIGLIETTI →  |
| Vignerons 19                   | <b>Giovedi</b><br>18.07.2019<br>07:00 | Show 1 / Incoronazione<br>Giorno Confrérie des Vignerons | Arène<br>Vevey        | BIGLIETTI →  |
| Việte des 20<br>Việte des 20   | Venerdì<br>19.07.2019<br>21:00        | Show 2<br>Giornata cantonale Ginevra                     | <b>Arène</b><br>Vevey | BIGLIETTI    |
| Vignerons 19                   | Sabato<br>20.07.2019<br>21:00         | Show 3<br>Giorno cantonale Friburgo                      | Arène<br>Vevey        | BIGLIETTI -> |
| Việnerons 19                   | Domenica<br>21.07.2019<br>11:00       | Show 4<br>Giorno cantonale San Gallo                     | Arène<br>Vevey        | BIGLIETTI -> |
| Vignerons 19                   | Martedi<br>23.07.2019<br>11:00        | Show 5<br>Giorno cantonale Grigioni                      | Arène<br>Vevey        | BIGLIETTI -> |
| Vignerons 19                   | <b>Giovedì</b><br>25.07.2019<br>21:00 | Show 7<br>Giorno Svizzeri all'estero                     | Arène<br>Vevey        | BIGLIETTI -> |
| L'ête des 20<br>Vignerons 19   | Venerdi<br>26.07.2019<br>21:00        | Show 8<br>Giorno cantonale Vallese                       | <b>Arène</b><br>Vevey | BIGLIETTI →  |

Vignerons 19

Arriverete quindi sul piano generale dell'Arena della Fête des Vignerons 2019.

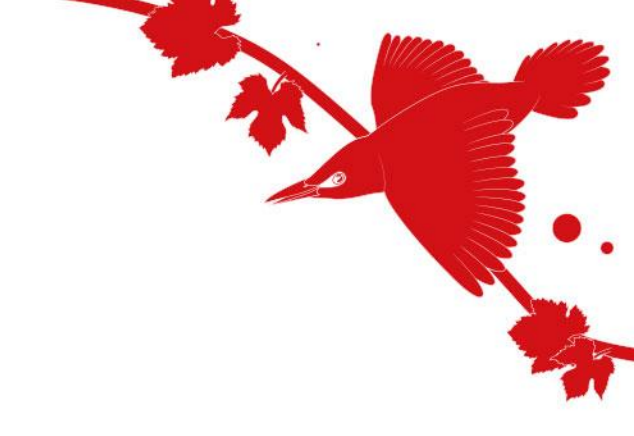

#### Tutte Le Categorie 💙

•

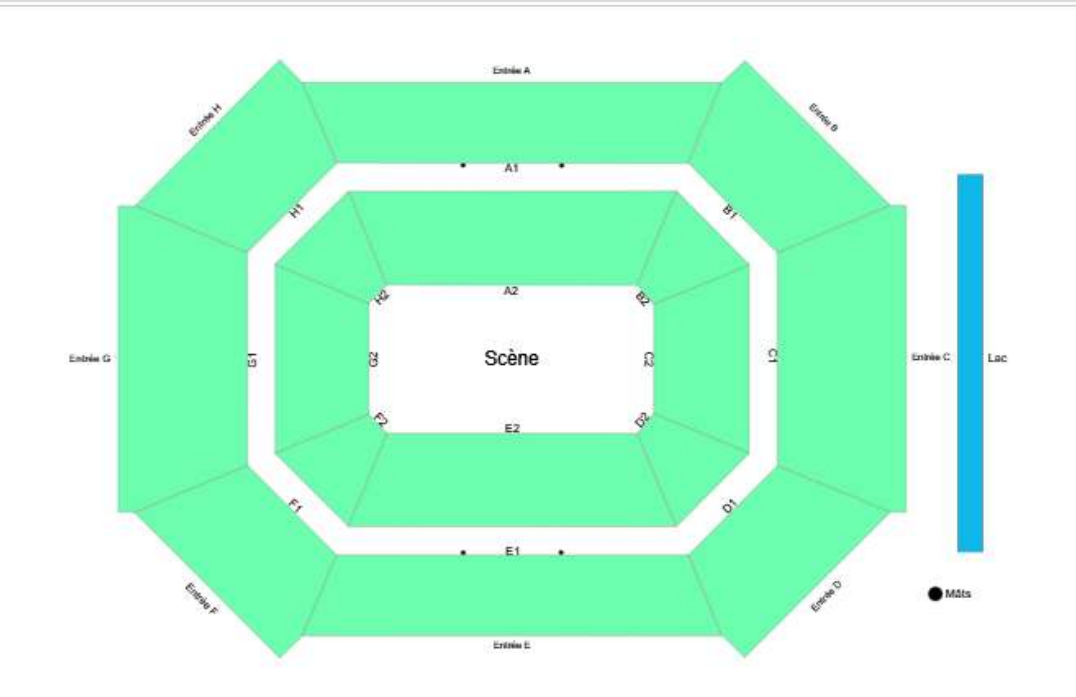

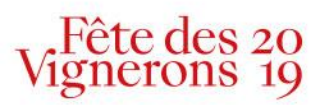

Selezionate la categoria scelta in funzione del valore del buono ricevuto. La categoria è indicata sul buono regalo.

Le zone si coloreranno automaticamente laddove ci saranno ancora posti disponibili (per esempio in blu).

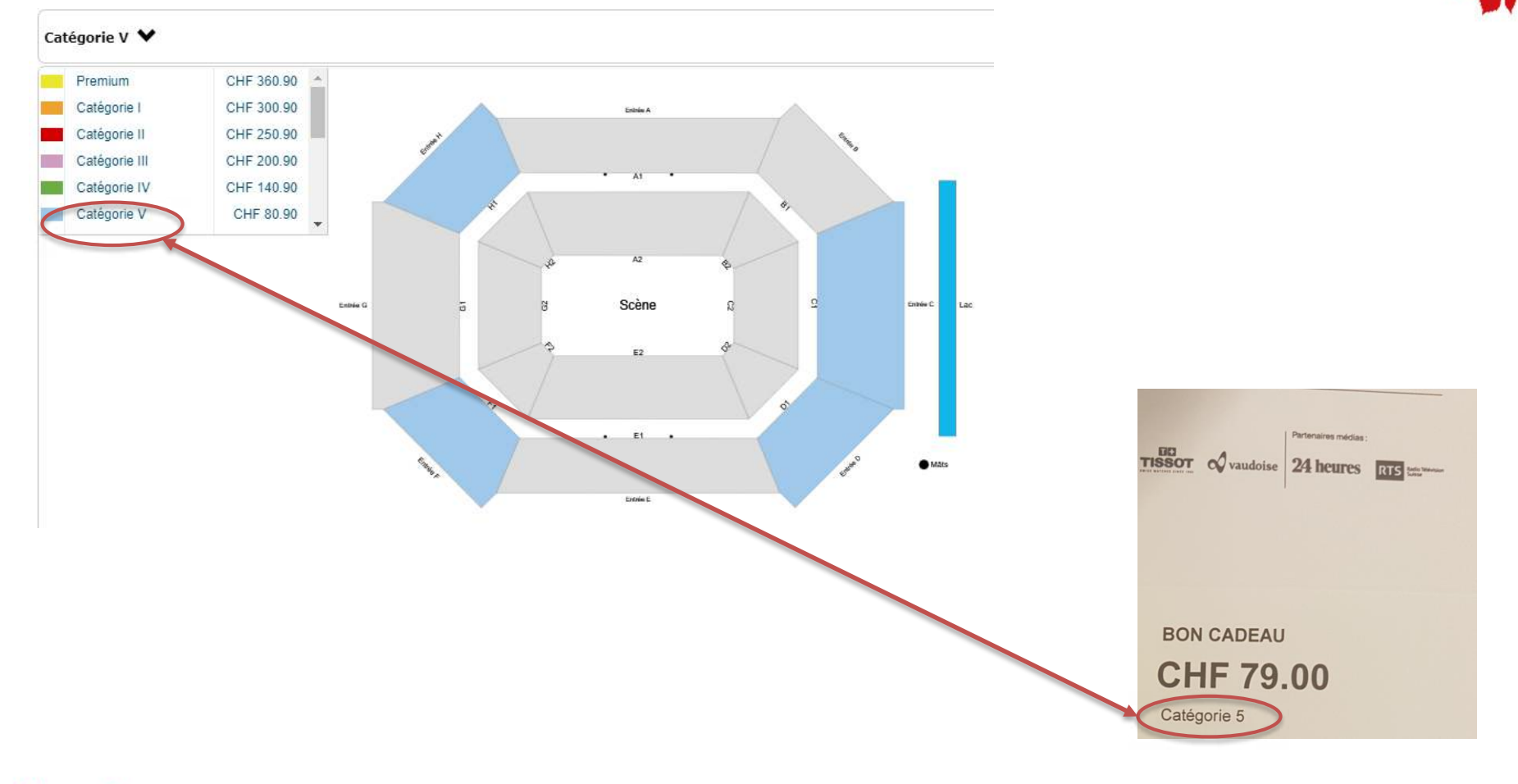

#### Fête des 20 Vignerons 19

- Catégorie V 💙 CHF 360.90 Premium CHF 300.90 Catégorie I Catégorie II CHF 250.90 Catégorie III CHF 200.90 Catégorie IV CHF 140.90 Catégorie V CHF 80.90 \* Scène Entrie G nînée C Et
- Cliccate sulla parte colorata nella zona da voi prescelta dove vorreste prendere posto.

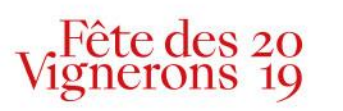

- I posti disponibili appariranno all'interno di riquadri colorati (ad esempio in blu).
- Cliccate su questi ultimi in funzione del numero dei posti desiderati.

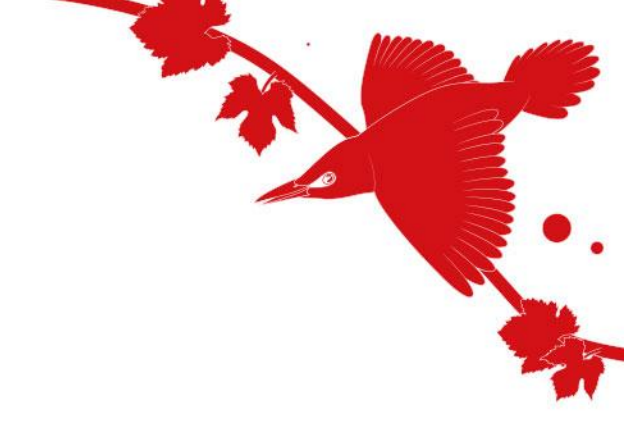

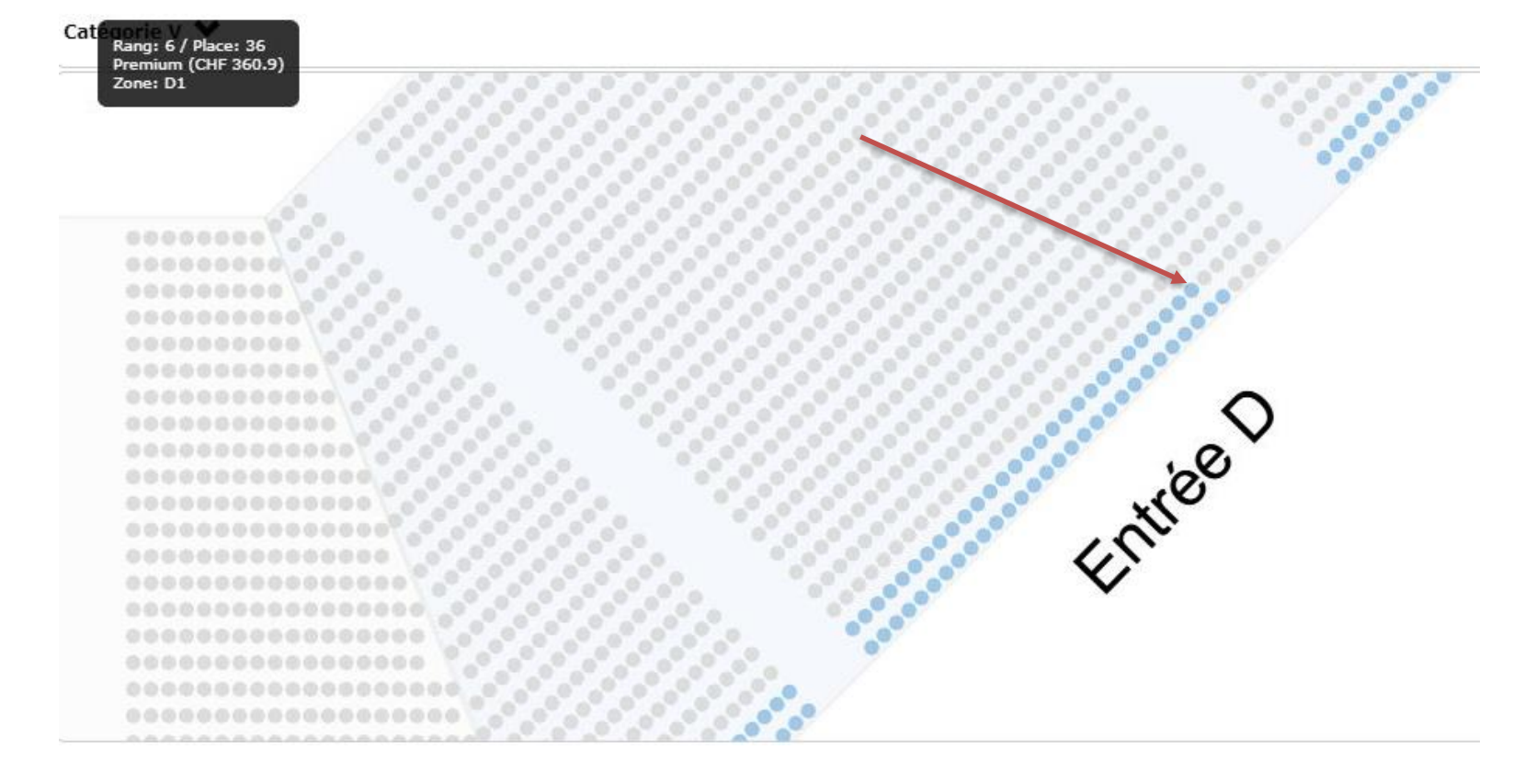

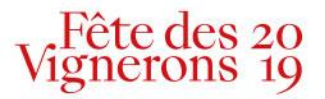

- I biglietti riservati appariranno quindi sotto la voce "acquisto" che si trova sotto il piano dell'Arena
- Nel riquadro « opzioni » scegliere « Buono regalo FeVi»

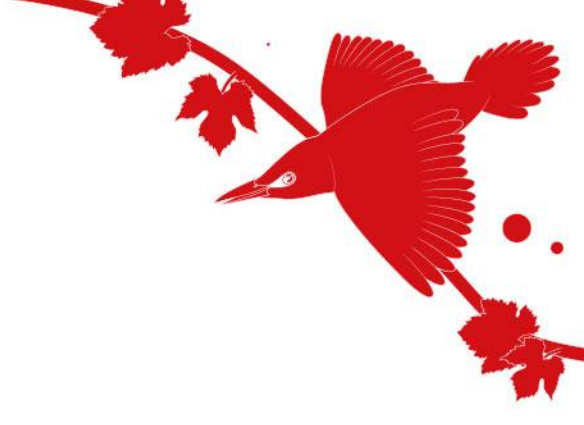

| Posto      | Categorie   | Opzione                       |  |  |  |
|------------|-------------|-------------------------------|--|--|--|
| 18         | Catégorie V | Prezzo normale                |  |  |  |
|            |             | Prezzo normale                |  |  |  |
| Dettagli 🗸 |             | Buono regalo FeVi categoria 5 |  |  |  |
|            |             |                               |  |  |  |

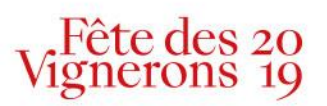

- Vi sarà chiesto un codice. Trascrivete semplicemente il codice a quattro cifre e quattro lettere che appare sul buono regalo.
- Il carrello degli acquisti tornerà automaticamente a fr 0.00.
- Cliccate su "continuare" e stampate i biglietti.

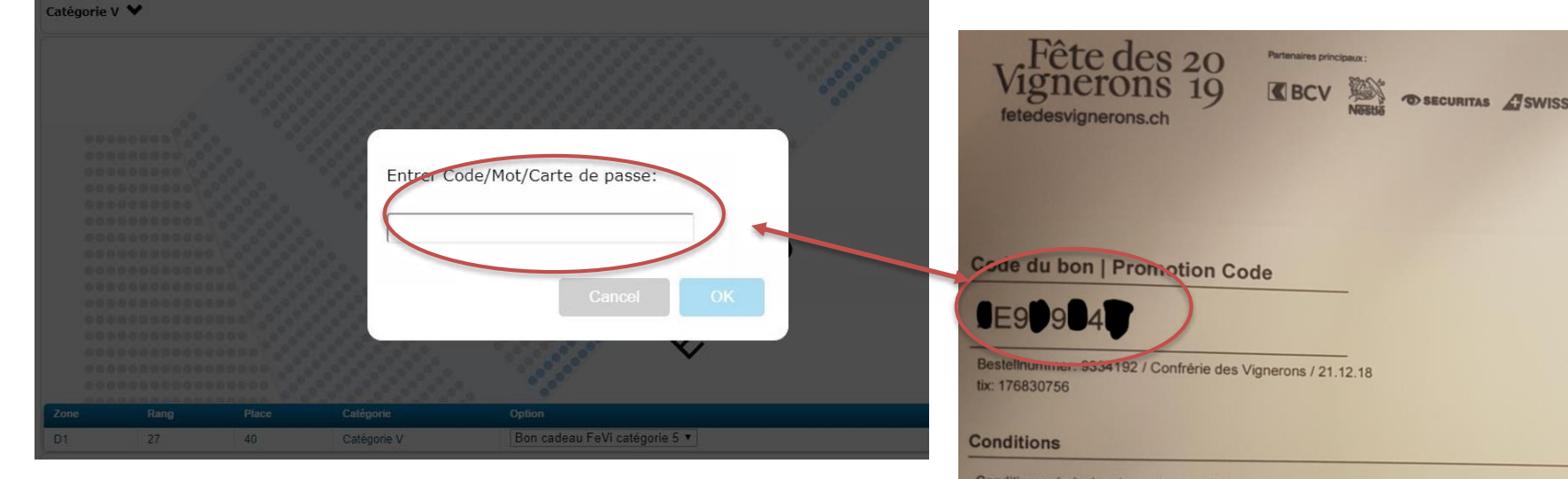

Conditions générales de vente complètes sous www.starticket.ch/cgv et sous www.fetedesvignerons.ch.

Les bons sont exclusivement valables pour les spectacles de La Fête des Vignerons 2019 (sous réserve de disponibilité) et doivent être utilisés avant le 11 août 2019. Nous recommandons de commander vos billets rapidement une fois le bon reçu.

Le bon n'est ni repris ni échangeable, et son solde non remboursable. En cas de perte ou de vol, le bon cadeau ne pourra pas être remplacé.

Successivamente arriverete nel riepilogo della vostra ordinazione. Cliccate su "Continuare"

#### CARRELLO

٠

#### Fête des Vignerons 2019

|                                 | DATA / ORA                       | EVENTO / OFFERTA | LOCATION / CITTÀ      | CATEGORIA / INFO                             | OPZIONI                       | PREZZO   |               |  |
|---------------------------------|----------------------------------|------------------|-----------------------|----------------------------------------------|-------------------------------|----------|---------------|--|
| 1                               | <b>Sab 20.07.2019</b><br>21:00 h | Show 3           | <b>Arène</b><br>Vevey | <b>Catégorie I</b><br>B1   Fila 8 - Posto 55 | Buono regalo FeVi categoria 1 | CHF 0.00 | ×<br>Cancella |  |
|                                 | Subtotale: CHF 0.00              |                  |                       |                                              |                               |          |               |  |
|                                 | TOTALE (incl. IVA) CHF 0.00      |                  |                       |                                              |                               |          |               |  |
| Aquistare ulteriori biglietti → |                                  |                  |                       |                                              |                               |          |               |  |

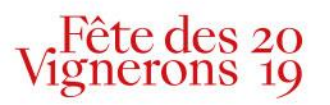

• Vi sarà chiesto di creare un conto e per procedere connettetevi con i vostri codici Starticket.

|       | Login conto                                                      |
|-------|------------------------------------------------------------------|
| 8     | Indirizzo e-mail                                                 |
| ₿     | Password                                                         |
|       |                                                                  |
|       | oppure                                                           |
|       | CONNETTERSI CON FACEBOOK →                                       |
| Acced | endo a questo sito dichiara di essere d'accordo con le nostre CG |
|       | o cliente e non ho ancora un conto                               |

Vignerons 19

Potrete scegliere tra due opzioni di consegna. Per disporre immediatamente del biglietto senza spese supplementari di spedizione scegliete l'opzione "Print at Home".

### Scelga una modalità di spedizione

Print at Home / MobileTicket

nessune spese di spedizione, Potrà stampare lei stesso il biglietto

Spedizione per posta Spese di spedizione CHF 5.50, possibile fino a 5 giorni prima dello spettacolo

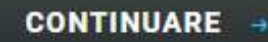

-

=

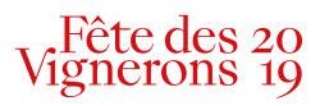

٠

• Arriverete nel riepilogo della vostra ordinazione, controllate i dati e poi cliccate sulla scritta "concludere l'ordine".

#### PAGARE

#### Fête des Vignerons 2019

|           | DATA / ORA                                                                       | EVENTO / OFFERTA | LOCATION / CITTÀ | CATEGORIA / INFO                             | OPZIONI                                   | PREZZO              |
|-----------|----------------------------------------------------------------------------------|------------------|------------------|----------------------------------------------|-------------------------------------------|---------------------|
| 1         | <b>Sab 20.07.2019</b><br>21:00 h                                                 | Show 3           | Arène<br>Vevey   | <b>Catégorie I</b><br>B1   Fila 8 - Posto 55 | Buono regalo FeVi categoria 1             | CHF 0.00            |
|           |                                                                                  |                  |                  |                                              |                                           | Subtotale: CHF 0.0  |
|           |                                                                                  |                  |                  |                                              | TOTALE                                    | (incl. IVA) CHF 0.0 |
|           |                                                                                  |                  |                  |                                              |                                           |                     |
| ndir      | izzo e-mail                                                                      |                  |                  | Opzione di co                                | onsegna                                   |                     |
| $\oslash$ | amelie.paillard@fdv19.ch                                                         |                  |                  | Print at Home / MobileTicket                 |                                           |                     |
| ndir      | izzo di fattura                                                                  | azione           |                  | Newsletter                                   |                                           |                     |
| $\oslash$ | Signora Amélie Paillard<br>Avenue Général-Guisan 30<br>Vevey<br>1800<br>Svizzera |                  |                  | Voglio ricevere l<br>a                       | a newsletter di questo/i organizzatore/i. |                     |
|           |                                                                                  |                  |                  |                                              |                                           |                     |
|           |                                                                                  |                  |                  |                                              | CONCLU                                    |                     |
|           |                                                                                  |                  |                  |                                              | CONCED                                    | DERE LORDINE 🕂      |

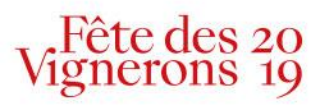

• Apparirà la conferma della vostra ordinazione. Potrete quindi procedere alla stampa dei biglietti cliccando sulla scritta "stampare i biglietti" dopodiché vi sarà inviata una e-mail di convalida dell'acquisto.

### CONFERMA

Grazie per il suo ordine. Riceverà a breve una conferma tramite e-mail. Il suo numero d'ordine: 9393943

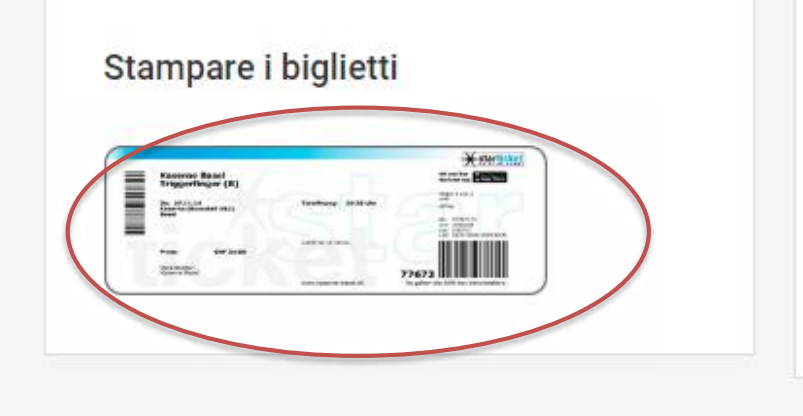

#### Aggiungere biglietti a Wallet/Passbook

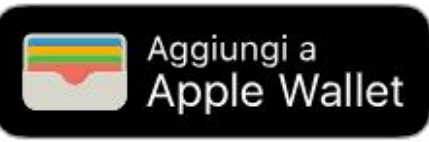

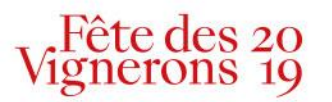

# Grazie!

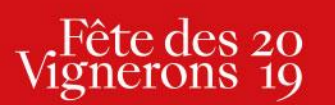

Tél+41 21 320 20 19Mailinfo@fdv2019.chwwwfetedesvignerons.chChaussée de la Guinguette 12CH1800 Vevey

23.01.2019